## **Upgrade Installation Overview**

## 1. CREATE A BACKUP OF YOUR DATABASES BEFORE UPGRADING.

Navigate to your installation folder on the server. Make a copy of the GeoMonEngine folder, and place it somewhere else on the server for safe keeping.

2. You will need to uninstall your previous version of GeoSystems Monitor Engine before running the installation.

<u>\*\*\*\*</u> Please Note the User information that the GeoMonEngine windows service is running under prior to uninstalling. This should be applied to the New service once upgraded in step #9 \*\*\*

**Open Control Panel, click Uninstall a program, locate GeoMonEngine and uninstall.** 

Uninstalling the GeoMonEngine application will not completely remove everything, by design.

## If you navigate to your installation location, you should see some folders left behind. This will maintain your license file and databases for upgrade.

To begin upgrading GeoSystems Monitor, this guide assumes you already have acquired the zipped installation folder. If you haven't done this yet, please contact Vestra Resources for instructions on were the new upgrade version is located.

3. Once you have acquired the zipped installation folder, right click on it and select "Extract All..." to extract the contents to your computer. You can extract the contents anywhere, just remember the location that you selected.

4. After the extraction is done, locate and open the newly extracted folder.

5. Right click on the GeoSystemsInstall.exe and select "Run as administrator".

Existing Install Found at: C:Program FIles(x86)GeoSystemsMonitor should be present in green like the screenshot below.

Note: The default install location is: **Program Files (x86)\GeoSystemsMonitor**, yours may be different.

| oSystems Monitor Installation      |                          |                                                                                              | 1       |
|------------------------------------|--------------------------|----------------------------------------------------------------------------------------------|---------|
| G GeoS                             | Syster                   | ns Monit                                                                                     | or®     |
| Install Location:                  | Installatio              | on Notes (Errors in red):                                                                    |         |
| C:\PROGRA~2\GeoSystemsMonitor      | Browse Existing<br>Click | Install Found at: C:\Program Files(x86)\GeoSystemsN<br>install to upgrade at current locaton | Monitor |
| Options                            |                          |                                                                                              |         |
| GeoSystems Monitor Engine          | Version 4.0.0            |                                                                                              |         |
| ☑ GeoSystems Monitor JavaScript UI |                          |                                                                                              |         |
| IIS Site Names:                    |                          |                                                                                              |         |
| Default Web Site 👻                 |                          |                                                                                              |         |
| V iisnode                          |                          |                                                                                              |         |
| 🔽 nodejs                           |                          |                                                                                              |         |
| URL Rewrite                        |                          |                                                                                              |         |
| DB Browser                         |                          |                                                                                              |         |
| Python Install Location:           |                          |                                                                                              |         |
| C:\Python27\ArcGIS10.4\python.exe  | Browse                   |                                                                                              |         |
| © 2018 VESTRA Resources, Inc.      |                          | Install                                                                                      | Exit    |

## Click Install to continue.

6. Accept the End User License and Support Agreement to continue

| VESTRA GEOSYSTEMS MONITOR       Important: READ CAREFULLY THE FOLLOWING TERMS AND CONDITIONS BEFORE DOWNLOADING, INSTALLING OR USING         IMPORTANT: READ CAREFULLY THE FOLLOWING TERMS AND CONDITIONS BEFORE DOWNLOADING, INSTALLING OR USING         THE VESTRA GEOSYSTEMS MONITOR AND ACCOMPANYING DOCUMENTATION. BY CLICKING ON THE ACCEPT BUTTON, THE ORGANIZATION THAT HAS ORDERED THE GEOSYSTEMS MONITOR ('USER') IS AGREEING TO BE BOUND BY ALL THE TERMS AND CONDITIONS OF THIS BULA WHICH IS A LEGAL ASGEEMENT WITH VESTRA RESOURCES, INC. A CALIFORNIA         CORPORATION SO THIS BULA WHICH IS A LEGAL ASGEEMENT WITH VESTRA RESOURCES, INC. A CALIFORNIA         CONDITIONS OF THIS BULA WHICH IS A LEGAL ASGEEMENT WITH VESTRA RESOURCES, INC. A CALIFORNIA         CONDITIONS OF THIS BULA WHICH IS ONLY LICENSED, AND IS NOT SOLD, TO USER. VESTRA GREE WITH ANY TERMS AND CONDITIONS OF THIS EULA. DO NOT FROCEED WITH THE DOWNLOAD OR INSTALLING A WAID CONTACTVESTRA OR THE AUTORIZED VESTRA RESELLER (RESELLER) FROM WHICH IT WAS ORDERED.         1.       Gent of License.         (a)       TH GEOSYSTEMS MONITOR IS ONLY LICENSED, AND IS NOT SOLD, TO USER. VESTRA GREE WITH ANY TERMS AND EXPLOREMENT IN WHICH IT WAS ORDERED.         1.       Gent of License.         (bern and by WESTRA INCIDING RESTENS MONITOR GEOSYStems Monitor (GeoSystems Monitor) GeoSystems Monitor) form. Users and the solely to been subed by VESTRA RESOURCES AGREEMENT.         1.       Jeanse Two         1.       Gent of License AGREEMENT)         IMPORT ARREEMENT (GAREEMENT)         IMPORT AREAD CAREFULLY THE FOLLOWING TERMS AND CONDITIONS FOR THE PROVISIO                                                                                                    |                                                                                                    |                                              |
|----------------------------------------------------------------------------------------------------|----------------------------------------------------------------------------------------------------|----------------------------------------------|
| IMPORTANT: READ CAREFULLY THE FOLLOWING TERMS AND CONDITIONS BEFORE DOWINGADING, INSTALLING OR USING         THE VESTRA GEOSYSTEMS MONITOR AND ACCOMPANYING DOCUMENTATION. BY CLICKING ON THE 'ACCEPT BUTTON, THE ORGANIZATION THAT HAS ORDERED THE GEOSYSTEMS MONITOR ('USER') IS AGREEINE TO BE BOUND BY ALL THE TERMS AND CONDITIONS 00 THIS EULA, WHICH IS A LEGAL AGREEMENT WITH VESTRA RESOURCES, INC., A CALIFORNIA         CORPORATION, S300 AVIATION DRIVE, REDDING, CA 96002 ('USERA'). IF USER DOES NOT AGREE WITH ANY TEMS AND CONDITIONS OF THIS EULA, DO NOT PROCEED WITH THE DOWINLOAD OR INSTALLATION, AND CONTACTVESTRA OR THE AUTHORIZED VESTRA RESELLER (RESELLER) FROM WHICH IT WAS ORDERED.         1.       Grant of License.         (a)       THE GEOSYSTEMS MONITOR IS ONLY LICENSED, AND IS NOT SOLD, TO USER, VESTRA grants to User a non-exclusive, nontramferable, limited license activation key has some insued by VESTRA including related manuals and other documentation in written or electronic form. User's use of the GeOSystems Monter') for which a valid license activation key has some to be the VESTRA GEOSYSTEMS MONITOR         Icense True       I loon Not agree with the above END USER LICENSE AGREEMENT.         I loon or agree with the above END USER LICENSE AGREEMENT.       INPORTANT: READ CAREFULLY THE FOLLOWING TERMS AND CONDITIONS FOR THE PROVISION BY VESTRA RESOURCES, INC., A CALIFORNIA CORPORATION, 500 AVIATION DRIVE, REDDING, CA 96002 ('VESTRA') OF MAINTENANCE, SUPPORT AND USER LICENSE DAGREEMENT)         IMPORTANT: READ CAREFULLY THE FOLLOWING TERMS AND CONDITIONS FOR THE PROVISION BY VESTRA RESOURCES, INC., A CALIFORNIA CORPORATION, 500 AVIATION DRIVE, REDDING, CA 96002 ('VESTRA') OF MAINTENANCE, SUPPORT AND USER LICENSE DINDER AN END USER LICENSED DUNDER AN END USER                                                                                                    | VESTRA GEOSYSTEMS MONITOR<br>END USER LICENSE AGREEMENT ("EULA")                                                                                                    | ^                                            |
| Grant of License.     Grant of License.     Grant of License to use the VESTRA GeoSystems Monitor ("GeoSystems Monitor") for which a vailal license activation key has been issued by VESTRA, including related manuals and other documentation in written or electronic form. User's use of the GeoSystems Monitor shall be limited to its own internal purposes in accordance with the provisions in this EULA. The EULA license is granted solely to User, and not by implication or otherwise to any other party.     Juscense Tyne     Icense Tyne     VestRA GEOSYSTEMS MONITOR     SUPPORT AGREEMENT (AGREEMENT)     IDD NOT agree with the above END USER LICENSE AGREEMENT.     IDD NOT agree with the above END USER LICENSE AGREEMENT.     VestRA GEOSYSTEMS MONITOR     SUPPORT AGREEMENT (AGREEMENT)     MPORTANT: READ CAREFULLY THE FOLLOWING TERMS AND CONDITIONS FOR THE PROVISION BY VESTRA RESOURCES, INC., A CALIFORNIA CORPORATION, SADO AVIATION DRIVE, REDDING, CA 96002 ("VESTRA") OF MAINTENANCE, SUPPORT AND     CUSTOM SERVICES (SUPPORT SERVICES) FOR VESTRA GEOSYSTEMS MONITOR SOFTWARE LICENSED UNDER AN END USER     LICENSE AGREEMENT (FULA), BY CLICKING ON THE ACCEPT BUTTON. THE ORGANIZATION THAT IS LICENSED BY THE EULA     ("CUSTOMER") IS AGREEMENT THE SUPPORT SERVICES WILL BE GOVERNED BY THE TERMS AND CONDITIONS OF THIS     AGREEMENT, IF CUSTOMER DOES NOT AGREE WITH THIS AGREEMENT, DO NOT ACCEPT IT, AND CONTACT VESTRA OR THE     AUTHORIZED VESTRA CONTAGREEMENT, PROM WHICH THE GEOSYSTEMS MONITOR WAS ORDERED, AS APPLICABLE.     Available Support Services     (s) YRI No-Charge Services     (s) Available Support Services     (s) Available Support Services     (s) Available Support Services     (s) YRI No-Charge Services     (s) Available Support Services     (s) YRI No-Charge Services     (customer can request additional standard support for the first year, and do not or lover into subsequent years.     (s) YRI Additional Services     (s) Available Support Services     (s) Available Support Services     (s) Available Support Service                                         | IMPORTANT: READ CAREFULLY THE FOLLOWING TERMS AND CONDITIONS BEFORE DOWNLOADING, INSTALLING OR USIN<br>THE VESTRA GEOSYSTEMS MONITOR AND ACCOMPANYING DOCUMENTATION. BY CLICKING ON THE 'ACCEPT' BUTTON, T<br>ORGANIZATION THAT HAS ORDERED THE GEOSYSTEMS MONITOR ("USER") IS AGREEING TO BE BOUND BY ALL THE TER<br>AND CONDITIONS OF THIS EULA, WHICH IS A LEGAL AGREEMENT WITH VESTRA RESOURCES, INC., A CALIFORNIA<br>CORPORATION, 5300 AVIATION DRIVE, REDDING, CA 96002 ("VESTRA"). IF USER DOES NOT AGREE WITH ANY TERMS AND<br>CONDITIONS OF THIS EULA, DO NOT PROCEED WITH THE DOWNLOAD OR INSTALLATION, AND CONTACTVESTRA OR THE<br>AUTHORIZED VESTRA RESELLER ("RESELLER") FROM WHICH IT WAS ORDERED.                                                                                                    | NG<br>THE<br>IMS<br>D                        |
| <ul> <li>I agree with the above END USER LICENSE AGREEMENT.</li> <li>I DO NOT agree with the above END USER LICENSE AGREEMENT.</li> <li>VESTRA GEOSYSTEMS MONITOR<br/>SUPPORT AGREEMENT (AGREEMENT)</li> <li>IMPORTANT: READ CAREFULLY THE FOLLOWING TERMS AND CONDITIONS FOR THE PROVISION BY VESTRA RESOURCES, INC.,<br/>A CALIFORNIA CORPORATION, 5300 AVIATION DRIVE, REDDING, CA 96002 ("VESTRA") OF MAINTENANCE, SUPPORT AND<br/>CUSTOM SERVICES (SUPPORT SERVICES') FOR VESTRA GEOSYSTEMS MONITOR SOFTWARE LICENSED UNDER AN END USER<br/>LICENSE AGREEMENT ("EULA"). BY CLICKING ON THE 'ACCEPT BUTTON. THE ORGANIZATION THAT IS LICENSED BY THE EULA<br/>("CUSTOM SERVICES (SUPPORT SERVICES") FOR VESTRA GEOSYSTEMS MONITOR SOFTWARE LICENSED BY THE EULA<br/>("CUSTOM SERVICES (SUPPORT SERVICES") FOR VESTRA GEOSYSTEMS MONITOR SOFTWARE LICENSED BY THE EULA<br/>("CUSTOMER") IS AGREEING THAT THE SUPPORT SERVICES WILL BE GOVERNED BY THE TERMS AND CONDITIONS OF THIS<br/>AGREEMENT. IF CUSTOMER DOES NOT AGREE WITH THIS AGREEMENT, DO NOT ACCEPT IT, AND CONTACT VESTRA OR THE<br/>AUTHORIZED VESTRA RESELLER ("RESELLER") FROM WHICH THE GEOSYSTEMS MONITOR WAS ORDERED, AS APPLICABLE.</li> <li>Available Support Services:</li> <li>YR1 No-Charge Services: customer is entitled, within the first year from its download of the GeoSystems Monitor, to receive a fixed<br/>number of non-chargeable support hours ('YR1 Included Hours') based on the license level that was ordered ('License Level'), consisting of<br/>standard installation support, use instruction, bug fixes, updates, new version releases and upgrades as are provided generally to VESTRA'S<br/>licensee base (see Exhibit 'A'). YR1 No-Charge Services can be accessed by Customer at any time within the first year as long as the EULA is<br/>still in effect. Unused YR1 Included Hours expire at the end of the first year, and do not to lover into subsequer tyeas.</li> <li>YR1 Additional Services: If within the first year from download of the GeoSystems Monitor Customer exceeds its YR1 Included<br/>Hours, Customer can request additi</li></ul> | <ol> <li>Grant of License.</li> <li>THE GEOSYSTEMS MONITOR IS ONLY LICENSED, AND IS NOT SOLD, TO USER. VESTRA grants to User a non-excluse<br/>non-transferable, limited license to use the VESTRA GeoSystems Monitor ("GeoSystems Monitor") for which a valid license activation key<br/>been issued by VESTRA, including related manuals and other documentation in written or electronic form. User's use of the GeoSystems<br/>Monitor shall be limited to its own internal purposes in accordance with the provisions in this EULA. The EULA license is granted solely to<br/>User, and not by implication or otherwise to any other party.</li> <li>License Type</li> </ol>                                                                                                    | sive,<br>sy has<br>s<br>∞                    |
| Imagine with the above END USER LICENSE AGREEMENT.         Imagine with the above END USER LICENSE AGREEMENT.         VESTRA GEOSYSTEMS MONITOR<br>SUPPORT AGREEMENT (AGREEMENT)         IMPORTANT: READ CAREFULLY THE FOLLOWING TERMS AND CONDITIONS FOR THE PROVISION BY VESTRA RESOURCES, INC.,<br>A CALIFORNIA CORPORATION, 5300 AVIATION DRIVE, REDDING, CA 96002 ("VESTRA") OF MAINTENANCE, SUPPORT AND<br>CUSTOM SERVICES (SUPPORT SERVICES) FOR VESTRA GEOSYSTEMS MONITOR SOFTWARE LICENSED UNDER AN END USER<br>LICENSE AGREEMENT (EULA). BY CLICKING ON THE 'ACCEPT' BUTTON, THE ORGANIZATION THAT IS LICENSED BY THE EULA<br>("CUSTOMER") IS AGREEING THAT THE SUPPORT SERVICES WILL BE GOVERNED BY THE TERMS AND CONDITIONS OF THIS<br>AGREEMENT. IF CUSTOMER DOES NOT AGREE WITH THIS AGREEMENT, DO NOT ACCEPT IT, AND CONTACT VESTRA OR THE<br>AUTHORIZED VESTRA RESELLER (RESELLER) FROM WHICH THE GEOSYSTEMS MONITOR WAS ORDERED, AS APPLICABLE.         1.       Available Support Services:         (a)       YR1 No-Charge Services: Customer is entitled, within the first year from its download of the GeoSystems Monitor, to receive a fixed<br>number of non-chargeable support hours (YR1 Included Hours") based on the license level that was ordered (License Level"), consisting of<br>standard installation support, use instruction, bug fixes, updates, new version releases and upgrades as are provided generally to VESTRA's<br>licensee base (see Exhibit "A"). YR1 No-Charge Services: can be accessed by Customer at any time within the first year as long as its EULA is<br>still in effect. Unused YR1 Included Hours expire at the end of the first year, and do not roll over into subsequent years.         (b)       YR1 Additional Services: if within the first year from download of the GeoSystems Monitor Customer exceeds its YR1 Included<br>Hours, Customer can request additional stan                                                                                                    |                                                                                                    |                                              |
| VESTRA GEOSYSTEMS MONITOR SUPPORT AGREEMENT ('AGREEMENT') MPORTANT: READ CAREFULLY THE FOLLOWING TERMS AND CONDITIONS FOR THE PROVISION BY VESTRA RESOURCES, INC., A CALIFORNIA CORPORATION, 5300 AVIATION DRIVE, REDDING, CA 96002 ('VESTRA'') OF MAINTENANCE, SUPPORT AND CUSTOM SERVICES (SUPPORT SERVICES) FOR VESTRA GEOSYSTEMS MONITOR SOFTWARE LICENSED UNDER AN END USER LICENSE AGREEMENT ('EULA'), BY CLICKING ON THE 'ACCEPT' BUTTON, THE ORGANIZATION THAT IS LICENSED BY THE EULA ('CUSTOMER'') IS AGREEING THAT THE SUPPORT SERVICES WILL BE GOVERNED BY THE TERMS AND CONDITIONS OF THIS AGREEMENT. IF CUSTOMER DOES NOT AGREE WITH THIS AGREEMENT, DO NOT ACCEPT I', AND CONTACT VESTRA OR THE AUTHORIZED VESTRA RESELLER ('RESELLER') FROM WHICH THE GEOSYSTEMS MONITOR WAS ORDERED, AS APPLICABLE.  1. Available Support Services (a) YR1 No-Charge Services: Customer is entitled, within the first year from its download of the GeoSystems Monitor, to receive a fixed number of non-chargeable support hours ('YR1 Included Hours') based on the license level that was ordered ('License Level'), consisting of standard installation support, use instruction, bug fixes, updates, new version releases and upgrades as are provided generally to VESTRA'S licensee base (see Exhibit 'A'). YR1 No-Charge Services can be accessed by Customer at any time within the first year as long as its EULA is still in effect. Unused YR1 Included Hours expire at the end of the first year, and do not roll over into subsequent years. (b) YR1 Additional Standard support for the first year, and subject to VESTRA's resource availability such additional  (continue ) I agree with the above SUPPORT AGREEMENT.                                                                                                    |                                                                                                    |                                              |
| VESTRA GEOSYSTEMS MONITOR<br>SUPPORT AGREEMENT ('AGREEMENT')<br>IMPORTANT: READ CAREFULLY THE FOLLOWING TERMS AND CONDITIONS FOR THE PROVISION BY VESTRA RESOURCES, INC.,<br>A CALIFORNIA CORPORATION, 5300 AVIATION DRIVE, REDDING, CA 96002 ("VESTRA") OF MAINTENANCE, SUPPORT AND<br>CUSTOM SERVICES (SUPPORT SERVICES') FOR VESTRA GEOSYSTEMS MONITOR SOFTWARE LICENSED UNDER AN END USER<br>LICENSE AGREEMENT ('EULA'). BY CLICKING ON THE 'ACCEPT' BUTTON, THE ORGANIZATION THAT IS LICENSED BY THE EULA<br>('CUSTOMER'') IS AGREEING THAT THE SUPPORT SERVICES WILL BE GOVERNED BY THE TERMS AND CONDITIONS OF THIS<br>AGREEMENT. IF CUSTOMER DOES NOT AGREE WITH THIS AGREEMENT, DO NOT ACCEPT IT, AND CONTACT VESTRA OR THE<br>AUTHORIZED VESTRA RESELLER ('RESELLER') FROM WHICH THE GEOSYSTEMS MONITOR WAS ORDERED, AS APPLICABLE.<br>1. Available Support Services<br>(a) 'YR1 No-Charge Services: Customer is entitled, within the first year from its download of the GeoSystems Monitor, to receive a fixed<br>number of non-chargeable suppot hours ('YR1 Included Hours') based on the license level that was ordered ('License Level'), consisting of<br>standard installation support, use instruction, bug fixes, updates, new version releases and upgrades as are provided generally to VESTRA'S<br>licensee base (see Exhibit "A'). YR1 No-Charge Services can be accessed by Customer at any time within the first year as long as its EULA is<br>still in effect. Unused YR1 Included Hours expire at the end of the first year, and do not roll over into subsequent years.<br>(b) 'YR1 Additional Services: If within the first year from download of the GeoSystems Monitor Customer exceeds its YR1 Included<br>Hours, Customer can request additional standard support for the first year, and subject to VESTRA's resource availability such additional<br>'A lagree with the above SUPPORT AGREEMENT.                                                                                                    | T DO NOT agree with the above END OSEN LICENSE AGREEMENT.                                                                                                    |                                              |
| IMPORTANT: READ CAREFULLY THE FOLLOWING TERMS AND CONDITIONS FOR THE PROVISION BY VESTRA RESOURCES, INC., A CALIFORNIA CORPORATION, 5300 AVIATION DRIVE, REDDING, CA 96002 ("VESTRA") OF MAINTENANCE, SUPPORT AND CUSTOM SERVICES ("SUPPORT SERVICES") FOR VESTRA GEOSYSTEMS MONITOR SOFTWARE LICENSED UNDER AN END USER LICENSE AGREEMENT (EULA), BY CLICKING ON THE 'ACCEPT' BUTTON, THE ORGANIZATION THAT IS LICENSED BY THE EULA ("CUSTOMER") IS AGREEING THAT THE SUPPORT SERVICES WILL BE GOVERNED BY THE TERMS AND CONDITIONS OF THIS AGREEMENT. IF CUSTOMER DOES NOT AGREE WITH THIS AGREEMENT, DO NOT ACCEPT IT, AND CONTACT VESTRA OR THE AUTHORIZED VESTRA RESELLER ("RESELLER") FROM WHICH THE GEOSYSTEMS MONITOR WAS ORDERED, AS APPLICABLE. 1. Available Support Services (a) YR1 No-Charge Services: Customer is entitled, within the first year from its download of the GeoSystems Monitor, to receive a fixed number of non-chargeable support hours ("YR1 Included Hours") based on the license level that was ordered ("License Level"), consisting of standard installation support, use instruction, bug fixes, updates, new version releases and upgrades as are provided generally to VESTRA'S licensee base (see Exhibit "A"). YR1 No-Charge Services can be accessed by Customer at any time within the first year as long as its EULA is still in effect. Unused YR1 Included Hours with year, and do not roll over into subsequent years. (b) YR1 Additional Services: If within the first year, and subject to VESTRA's resource availability such additional thours, Customer can request additional standard support for the first year, and subject to VESTRA's resource availability such additional                                                                                                    | VESTRA GEOSYSTEMS MONITOR<br>SUPPORT AGREEMENT ("AGREEMENT")                                                                                                    | ^                                            |
| Available Support Services     (a) YR1 No-Charge Services: Customer is entitled, within the first year from its download of the Geo Systems Monitor, to receive a fixed number of non-chargeable support hours ('YR1 Included Hours'') based on the license level that was ordered ('License Level''), consisting of standard installation support, use instruction, bug fixes, updates, new version releases and upgrades as are provided generally to VESTRA'S licensee base (see Exhibit "A"). YR1 No-Charge Services can be accessed by Customer at any time within the first year as long as its EULA is still in effect. Unused YR1 Included Hours expire at the end of the first year, and do not roll over into subsequent years.     (b) YR1 Additional Services: If within the first year from download of the Geo Systems Monitor Customer exceeds its YR1 Included Hours, Customer can request additional standard support for the first year, and subject to VESTRA's resource availability such additional     I agree with the above SUPPORT AGREEMENT.                                                                                                    | IMPORTANT: READ CAREFULLY THE FOLLOWING TERMS AND CONDITIONS FOR THE PROVISION BY VESTRA RESOURCES<br>A CALIFORNIA CORPORATION, 5300 AVIATION DRIVE, REDDING, CA 96002 ("VESTRA") OF MAINTENANCE, SUPPORT AND<br>CUSTOM SERVICES (SUPPORT SERVICES') FOR VESTRA GEOSYSTEMS MONITOR SOFTWARE LICENSED UNDER AN END I<br>LICENSE AGREEMENT ("EULA"). BY CLICKING ON THE 'ACCEPT' BUTTON, THE ORGANIZATION THAT IS LICENSED BY THE E<br>("CUSTOMER") IS AGREEING THAT THE SUPPORT SERVICES WILL BE GOVERNED BY THE TERMS AND CONDITIONS OF TH<br>AGREEMENT. IF CUSTOMER DOES NOT AGREE WITH THIS AGREEMENT, DO NOT ACCEPT IT, AND CONTACT VESTRA OR T<br>AUTHORIZED VESTRA RESELLER ("RESELLER") FROM WHICH THE GEOSYSTEMS MONITOR WAS ORDERED, AS APPLICABLE                                                                                                    | , INC.,<br>USER<br>EULA<br>IIS<br>THE<br>LE. |
| I agree with the above SUPPORT AGREEMENT. Continue Continue                                                                                                    | <ol> <li>Available Support Services         <ul> <li>YR1 No-Charge Services: Customer is entitled, within the first year from its download of the GeoSystems Monitor, to receive a number of non-chargeable support hours ('YR1 Included Hours'') based on the license level that was ordered ('License Level''), consisting standard installation support, use instruction, bug fixes, updates, new version releases and upgrades as are provided generally to VESTR licensee base (see Exhibit "A"). YR1 No-Charge Services can be accessed by Customer at any time within the first year as long as its EU still in effect. Unused YR1 Included Hours expire at the end of the first year, and do not roll over into subsequent years.</li> <li>YR1 Additional Services: If within the first year from download of the GeoSystems Monitor Customer exceeds its YR1 Included Hours, Customer can request additional standard support for the first year, and subject to VESTRA's resource availability such additional</li> </ul> </li> </ol> | fixed<br>ng of<br>RA'S<br>ILA is<br>I        |
|                                                                                                    | ☐ Lagree with the above SUPPORT AGREEMENT.                                                                                                    |                                              |
| I I DO NOT Agree with the above SOFFORT AGREEMENT.                                                                                                    | I DO NOT agree with the above SUPPORT AGREEMENT.                                                                                                    | ontinue                                      |

7. The installer will now go through a number of steps to upgrade GeoSystems Monitor.

You will see feedback from the installer in the right hand side text box.

Also, an InstallLog.txt file will be created at the same location the installer is ran from.

8. Once the installer has finished, clicking **Finish** will close the installer.

9. If a User was identified in Step #2 above, re-apply this user information on the GeoMonEngine Windows Service

Article ID: 236

Last updated: 16 Aug, 2018

Revision: 8

 $\label{eq:GeoSystems Monitor Enterprise -> Product Guide v4.0 -> Installation -> Upgrade Installation -> Upgrade Installation Overview$ 

http://www.vestra-docs.com/index.php?View=entry&EntryID=236

 $\times$